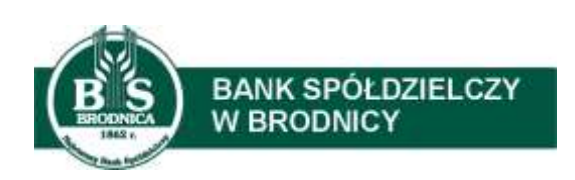

# Przewodnik po zmianach w nowej bankowości elektronicznej dla klientów firmowych, MSP i korporacji

Poniżej przedstawiamy najważniejsze zmiany, które pojawiły się w najnowszej wersji naszej bankowości elektronicznej. Prosimy szczególnie zwrócić uwagę na fakt, że celu zrealizowania przelewów wymagane są teraz dwie czynności:

1. Akceptacja – czyli podpis, przez uprawnionego użytkownika lub użytkowników

Przekazanie do realizacji – kliknięcie klawisza "Przekaż do realizacji"
Wyjątkowo, gdy wymagany jest podpis tylko jednej osoby i przelew ma być wysłany "od razu" (bez dodania do koszyka, obecnie Lista zleceń) można skorzystać z klawisza "Akceptuj i Wyślij".

### 1. Praca w kontekstach

W przypadku dostępu do rachunku osobistego i firmowego lub obsługi kilku firm od teraz rachunki nie bedą widoczne jako zgrupowane razem na jednej liście. Bedą one odseparowane od siebie i można będzie się przełączać pomiędzy tzw. kontekstami pracy. Każdy kontekst będzie powiązany z konkretnym podmiotem (np: FIRMA A, FIRMA B lub klient indywidualny) oraz produktami jego dotyczącymi.

W górnym menu, jest możliwość podglądu i zmiany kontekstu, w którym użytkownik obecnie jest zalogowany

| Kliont indywidualny                     | Viadomości                 | Koszyk złoceń | ② Ustawionia    | JAN TESTOWY  | wytogui    |     |
|-----------------------------------------|----------------------------|---------------|-----------------|--------------|------------|-----|
| Po naciśnięciu str<br>użytkownika konte | rzałki w dół (ik<br>kstów. | ona 🎽 ) :     | system preze    | entuje listę | dostępnych | dla |
| Klient indywidualny                     | Wiadomości                 | Koszyk zleceń | ද්දී Ustawienia | LUCYNA TEST  | WYLOGUJ    |     |
| FIRMA TEST A                            |                            |               |                 |              |            |     |
| FIRMA TEST G                            |                            |               |                 |              |            |     |

Wybór kontekstu z listy powoduje przełączenie użytkownika w kontekście którym będzie pracował w systemie SBI.

### 2. Lista zleceń

Dotyczas używany Koszyk został zastąpiony Listą zleceń. Dalej jest to narzędzie do gromadzenia przygotowanych przelewów i zarządzania ich realizacją. Zostało jednak rozbudowane o funkcje zaawansowanego filtrowania oraz wykonwanie akcji zbiorczych na dostępnych przelewach z listy.

Uwaga: Przelewy na liście zleceń, w celu ich zrealizowania wymagają dwóch czynności:

- 1. Akceptacji czyli podpisu, przez uprawnionego użytkownika lub użytkowników
- 2. Przekazania do realizacji

Klawisze do wykonania powyższych czynności są nad listą zleceń.

| <br>DATA<br>DOSTARCZENIA | STATUS. | ODBORCA                                 |
|--------------------------|---------|-----------------------------------------|
| 03.02.2020               | Nowy    | Testowy Odbiorca<br>0924800002356689217 |
|                          |         |                                         |
|                          |         |                                         |

Opcja Lista zleceń znajduje się w menu bocznym aplikacji

Po wyborze opcji Lista zleceń prezentowana jest lista przelewów do autoryzacji oraz dalszej obsługi, czyli dyspozycji, które zostały wprowadzone ręcznie przez użytkownika lub zaimportowane z plików, ale nie zostały jeszcze podpisane i obsłużone.

Dyspozycje przelewów prezentowane są w formie listy. Na liście wyświetlane są dyspozycje z domyślnego przedziału czasowego – od miesiąca wstecz do miesiąca w przód (ze względu na dyspozycje z datą przyszłą). Lista jest stronicowana.

|      |             | Sent Product Bran |                                                |                     |      |              |                   |           |              |      |
|------|-------------|-------------------|------------------------------------------------|---------------------|------|--------------|-------------------|-----------|--------------|------|
| Wyne | allogi      |                   | Q                                              | οa                  | ۵    | 04.01.2020   | Dot               | Ē         | POKAZ FILTER |      |
|      |             |                   | BODATNO                                        | меррси ∨            |      |              | net al Dette      |           |              |      |
| .*   | CONTRACTINA |                   |                                                |                     |      |              |                   |           | etwork.      |      |
| į    | 03.02.2020  | Nowy              | Testowy Odbio<br>0721400007582                 | rca<br>005638378342 | 5    | noto<br>tout | rencje 2<br>2     |           | -12,00 PLN   |      |
| į    | 03.02.2020  | Nowy              | Testowy Odbiorco<br>0854800002898888072580843  |                     | tout | 3            |                   | -1.00 PLN | 100          |      |
| 1    | 03.02.2020  | Nowy              | festowy Odbiorco<br>75944000083855556870046093 |                     |      | rotu<br>prao | rencje I<br>lew 1 |           | -1,12 PUN    | 1000 |
| į    | 29.01.2020  | Nowy              | Testowy Odbio<br>099480000235                  | reo<br>56602025026- | 1    | test         |                   |           | -4,45 PLN    |      |

<u>Jest możliwe zaznaczenie pojedynczych przelewów z listy, ale również pojedynczej strony lub</u> wszystkich pozycji na wszystkich stronach listy przelewów, dla których jest to możliwe.

Kliknięcie w nagłówku po lewej stronie tabeli w kwadrat (tzw. pole checkbox) zaznacza na <u>wybranej stronie</u> wszystkie pozycje przelewów.

| List    | a zleceń             | i                   |                |
|---------|----------------------|---------------------|----------------|
| LISTA P | RZELEWÓW             | PACZKI PRZELEWÓ     | w              |
| Wys     | izukoj               |                     | 0,             |
| . And   | antus 📄 💽            | PRESIGNEE DIG HEALE | ino.a          |
| 0~      | DATA<br>DOSTARCZENI, | STATUS              | 00000<br>1     |
| 0       | 03.02.2020           | Nowy                | Testo<br>07214 |

Natomiast kliknięcie w strzałkę w dół (ikona ) rozwija listę z opcją [NA WSZYSTKICH STRONACH]. Wybranie tej opcji powoduje zaznaczenie wszystkich pozycji na wszystkich stronach listy. Dodatkowo pojawia się informacja o łącznej kwocie wszystkich zaznaczonych przelewów.

| AN | PRO              | IIKAŽ DO REALIZA | DODATKOWE OPCJE 🗸                              |
|----|------------------|------------------|------------------------------------------------|
| Ο, | NA WSZYSTKICH SI | TRONACH          | ODBIORCA                                       |
| 0  | 03.02.2020       | Nowy             | Testowy Odbiorca<br>09248000023566892172592643 |

### Filtrowanie przelewów na liście zleceń

Użycie przycisku [POKAŻ FILTRY] umożliwia ustawienie filtru zaawansowanego dla następujących pól:

- Z rachunku numer rachunku obciążanego w postaci zamaskowanej,
- Rachunek odbiorcy pole do wpisania numeru rachunku odbiorcy
- **Rodzaj przelewu** wybór z wartości: *Wszystkie, Zwykły, Własny, Walutowy, Podatkowy, Cykliczny,*
- Typ dyspozycji wybór z wartości: Wszystkie, Edycja cyklicznego, Anulowana,
- Kwota od, do zakres kwot (od do), dla których ma zostać wyświetlona lista dyspozycji,
- **Status** status dyspozycji, wybór wartości: Zaznacz wszystkie, Nowy, W akceptacji, Do akceptacji, Gotowy do przekazania, Przekazany do realizacji, W realizacji, Aktywny przelew odroczony, Aktywny, Anulowany, Odrzucona, Zrealizowany, Zawieszony, Usunięty,
- **Pokaż przelewy w paczkach** włączenie/wyłączenie prezentacji dyspozycji przelewów zawartych w paczkach,
- Typ sortowania wybór z wartości: Data dostarczenia, Data wprowadzenia,
- Liczba transakcji na stronie.

### 3. Akceptacja przelewów

Po wypełnieniu danych na formularzu przelewu są dostępne dwie opcje, rys. poniżej:

- 1. [DALEJ] przejście do opcji akceptacji przelewu,
- 2. [DODAJ DO LISTY ZLECEŃ] przycisk umożliwia zapisanie przelewu na *Listę zleceń* w statusie *Nowy*, w celu późniejszego jego podpisania przez użytkownika/użytkowników

| Data realizacji: | Dzisiaj, 06.11.2020         |   |
|------------------|-----------------------------|---|
| Referencje:      | Podaj referencję            |   |
| Zlecenie stałe:  | 0                           | Þ |
|                  | DALEJ DODAJ DO LISTY ZLECEŃ | ] |

Wybranie klawisza DALEJ, powoduje udostępnienie następujących opcji w zależności od sytuacji:

- 1. dla schematu wymagającego podpisu tylko jednej osoby:
  - [AKCEPTUJ i WYŚLIJ] przejście do autoryzacji, przelew po autoryzacji automatycznie przekazywany jest do realizacji. Przelew widoczny jest na liście przelewów w statusie Aktywne i oczekuje na realizację
  - [AKCEPTUJ] przejście do autoryzacji, przelew dodawany jest na Listę zleceń w statusie Gotowy do przekazani. <u>Uwaga: wymagane jest jeszcze przejście do Listy</u> <u>zleceń i wykonanie akcji Przekaż do realizacji</u>
  - [DODAJ DO LISTY ZLECEŃ] przelew trafia na Listę zleceń w statusie Nowy. Wymaga jeszcze wykonania akcji: Akceptuj i Przekaż do realizacji przez uprawnioną osobę
- 2. dla schematu wymagającego podpisu więcej niż jednej osoby:
  - [AKCEPTUJ] przejście do autoryzacji, przelew dodawany jest do Listy zleceń w statusie *W akceptacji* i oczekuje na dodatkową akceptację przez inną uprawnioną osobę/ osoby, a następnie na Przekazanie do realizacji
  - [DODAJ DO LISTY ZLECEŃ] przelew trafia na Listę zleceń w statusie Nowy. Wymaga jeszcze wykonania akcji: Akceptuj i Przekaż do realizacji przez uprawnioną osobę/osoby

### 4. Ustawienia formatów importu/eksportu

Ustawienia formatów importu/eksportu wykonuje się w menu głównym Ustawienia → Ustawienia importu i eksportu.

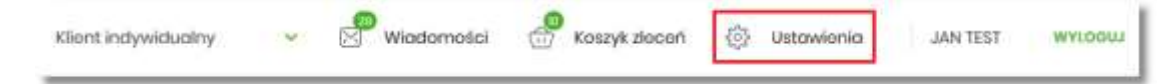

Następnie można wybrać formaty, np. dla importowania przelewów lub eksportowania wyciągów i nacisnąć Zatwierdź.

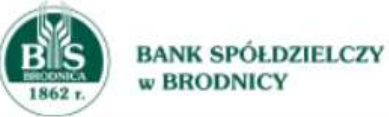

# Ustawienia importu i eksportu

| Format importu                      | XML        | ~        |
|-------------------------------------|------------|----------|
| przelewow zwykłych                  |            |          |
| Format importu<br>przelewów podatku | XML        | <b>*</b> |
| Format importu<br>szablonów         | XML        | ~        |
| Format eksportu<br>wyciągów         | XML        | ~        |
| Uwzględnij datę<br>księgowania      | $\bigcirc$ |          |
|                                     | ZATWIERDŹ  |          |

### 5. Import przelewów

Czynność importowania przelewów z pliku jest teraz dostępna w menu Przelewy, gdzie umieszczono klawisz DODATKOWE OPCJE

|          | ×                                   |
|----------|-------------------------------------|
| Przelewy | WYKONAJ PRZELEW V DODATKOWE OPCJE V |

Po kliknieciu na DODATKOWE OPCJE wyświetla się poniższe menu, gdzie można wybrać funkcję np.: Import przelewów zwykłych. Przelewy są wczytywane we formacie wybranym w menu Ustawienia  $\rightarrow$  Ustawienia importu i eksportu -> Format importu przelewów zwykłych.

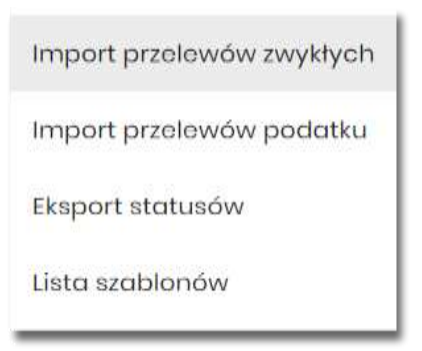

### 6. Eksport wyciagów dla programów księgowych

Uwaga: W przypadku wyciągów eksportowanych do programów księgowych należy najpierw ustawić format wyciągu, korzystając opcji menu Ustawienia -> Ustawienia importu i eksportu -> Format eksportu wyciągów. Po zapisaniu zmian wyciągi będą dostępne w wybranym formacie w menu Rachunki. Po naciśnięciu na numer rachunku należy wybrać klawisz Wyciągi. Następnie po kliknięciu na wybrany wyciąg pojawi się klawisz Eksportuj, którego naciśniecie spowoduje pobranie pliku z danym wyciągiem, w wybranym wcześniej formacie.

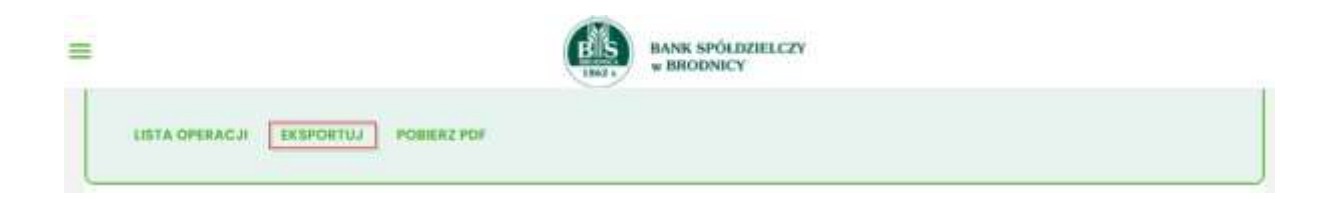

## 7. Uprawnienia użytkowników

Do zarządzania uprawnieniami użytkowników należy wejść w opcję Ustawienia.

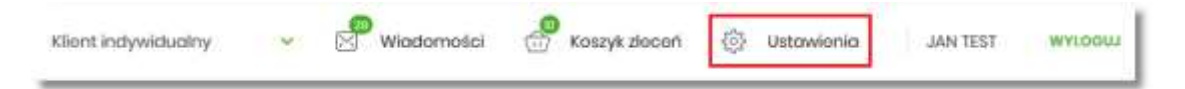

Następnie wybrać kafel z opisem Uprawnienia użytkowników. Za pomocą tej funkcjonalności administrator w systemie może nadawać/zabierać zezwolenia do wybranych czynności w systemie, a także sterować widocznością rachunków.

#### Ustawienia

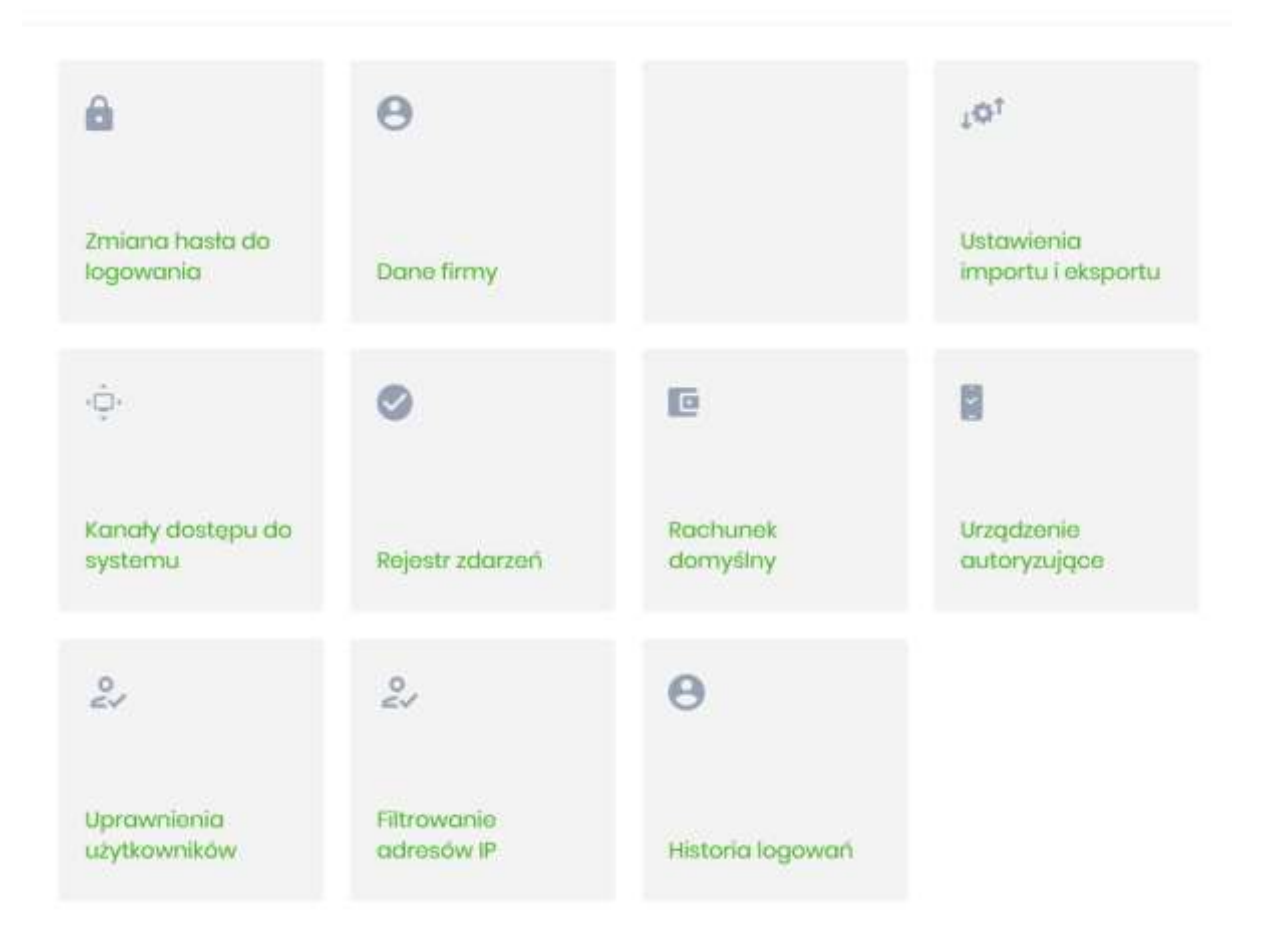

Więcej szczegółów w pełnej dokumentacji na stronie: www.bsbrodnica.pl